# MDS LCT 450 Tri-Mode Data Transceiver

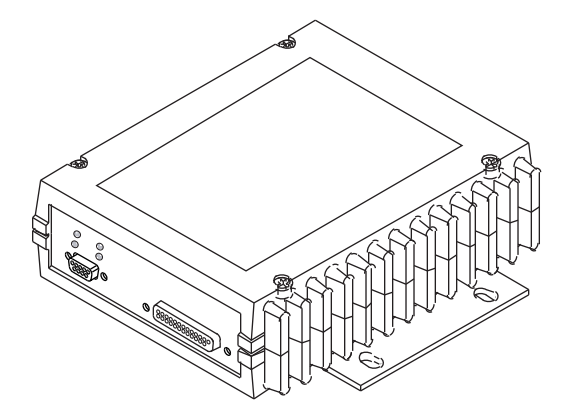

Supporting Phase 1 Units

MDS 05-4819A01, Rev. 08 MAY 2010

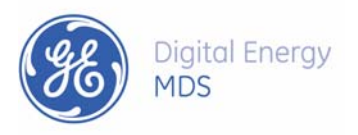

#### **OPERATIONAL & SAFETY NOTICES**

#### RF Exposure

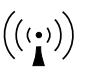

Concentrated energy from a directional antenna may pose a health hazard to humans. Do not allow people to come closer to the antenna than the distances listed in the table below when the transmitter is operating. More information on RF exposure can be found online at the following website: www.fcc.gov/oet/info/documents/bulletins.

#### Antenna Gain vs. Recommended Safety Distance

| Device complies with Power Density requirements at 20 cm separation: | No  |
|----------------------------------------------------------------------|-----|
| Required separation distance for 5 dBi antenna (in meters):          | 1.6 |
| Required separation distance for 10 dBi antenna (in meters):         | 2.8 |
| Required separation distance for 16.5 dBi antenna (in meters):       | 6.0 |

Above data based on a 30-watt RF output level with a 100% duty cycle.

#### FCC Part 15 Notice

The transceiver is approved under Part 15 of the FCC Rules. Operation is subject to the following two conditions: (1) this device may not cause harmful interference, and (2) this device must accept any interference received, including interference that may cause undesired operation. Any unauthorized modification or changes to this device without the express approval of Microwave Data Systems may void the user's authority to operate this device. Furthermore, this device is intended to be used only when installed in accordance with the instructions outlined in this manual. Failure to comply with these instructions may void the user's authority to operate this device.

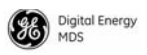

# INTRODUCTION

This guide presents installation and operating instructions for the MDS LCT 450 Series wireless transceiver.

The transceiver (Figure 1) is designed to operate in Railroad Distributed Power applications. It is software-configurable to provide flexible operation in a variety of applications using one hardware platform. It employs microprocessor control and Digital Signal Processing (DSP) technology to provide robust communications even under adverse conditions.

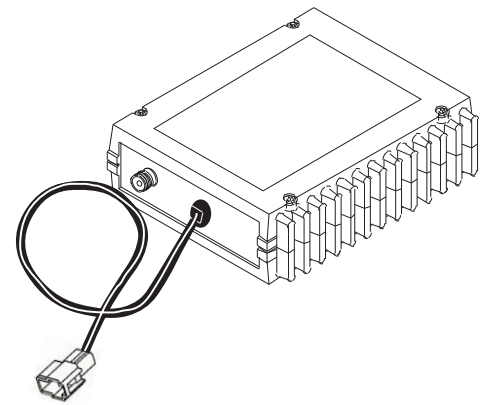

Figure 1. Data Transceiver

**NOTE:** Some features may not be available on all units, based on the options purchased and the applicable regulatory constraints for the region in which the radio will operate.

#### **Front Panel Connectors**

Figure 2 and Figure 3 show the interface connectors and indicators on the transceiver's front and rear panels. These items are referenced in the installation steps given later in this guide.

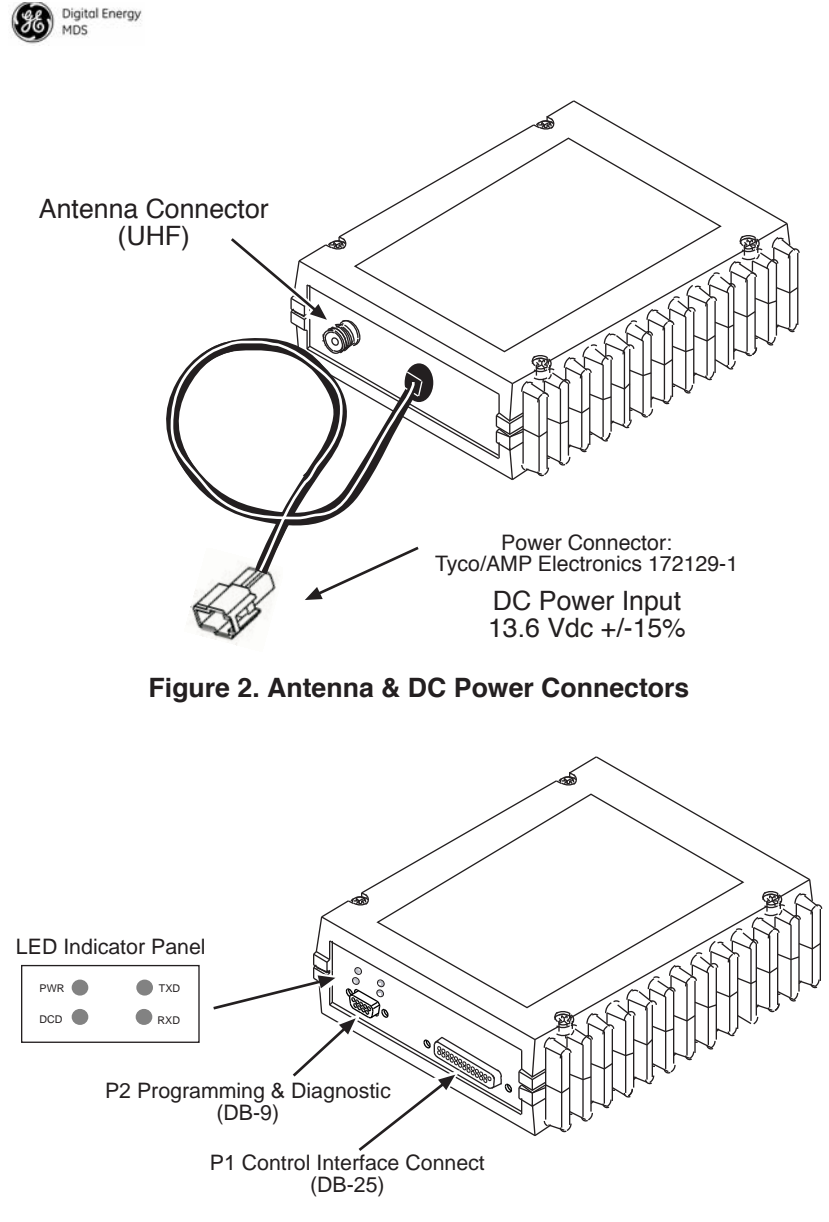

Figure 3. Data Interface Connectors & LED Status Panel

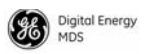

# INSTALLATION

There are three main requirements for installing the transceiver as follows:

- Adequate and stable primary power
- An efficient and properly installed antenna system
- Correct data connections between the transceiver and the data equipment.

Figure 4 shows a typical station arrangement. This is followed by step-by-step procedures for installing the transceiver and making front and rear panel connections.

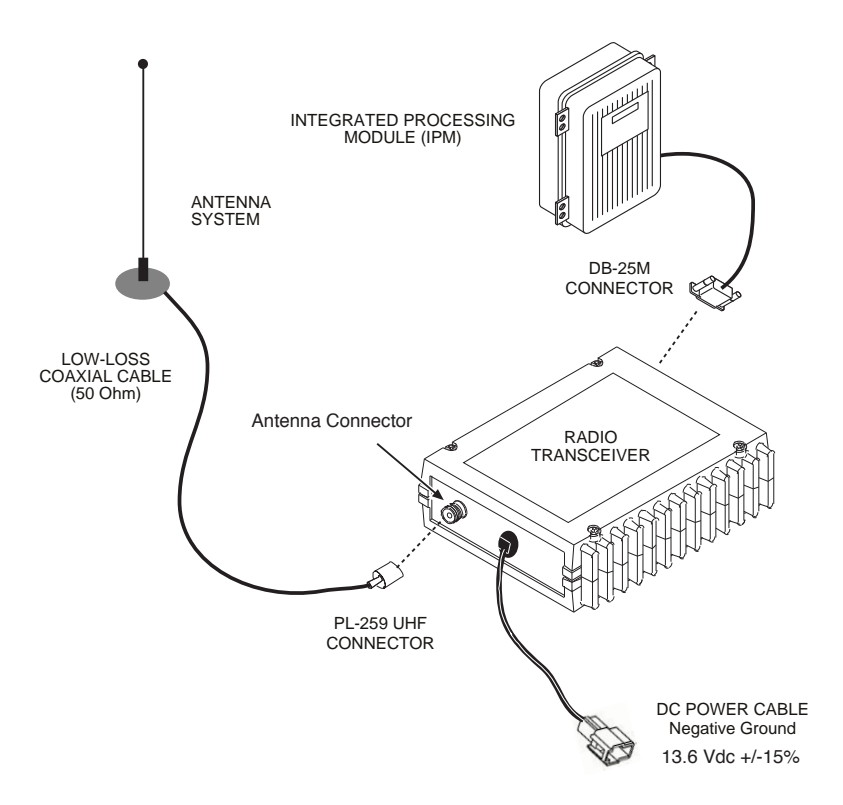

Figure 4. Typical Station Arrangement

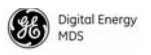

#### **Installation Steps**

Below are the basic steps for installing the transceiver. Refer to Figure 4 as necessary when making cable connections.

- 1. Mount the transceiver to a stable surface using the U-shaped bracket provided. Begin by attaching the radio's mounting bracket to the bottom of the transceiver case (if not already attached) using the four  $6-32 \times 1/4$  inch (6 mm) screws supplied. Figure 5 shows the transceiver mounting dimensions with bracket attached.
- **NOTE:** To prevent moisture from entering the radio, do not mount the case with the cable connectors pointing up. Also, dress all cables to prevent moisture from running along the cables and into the radio.

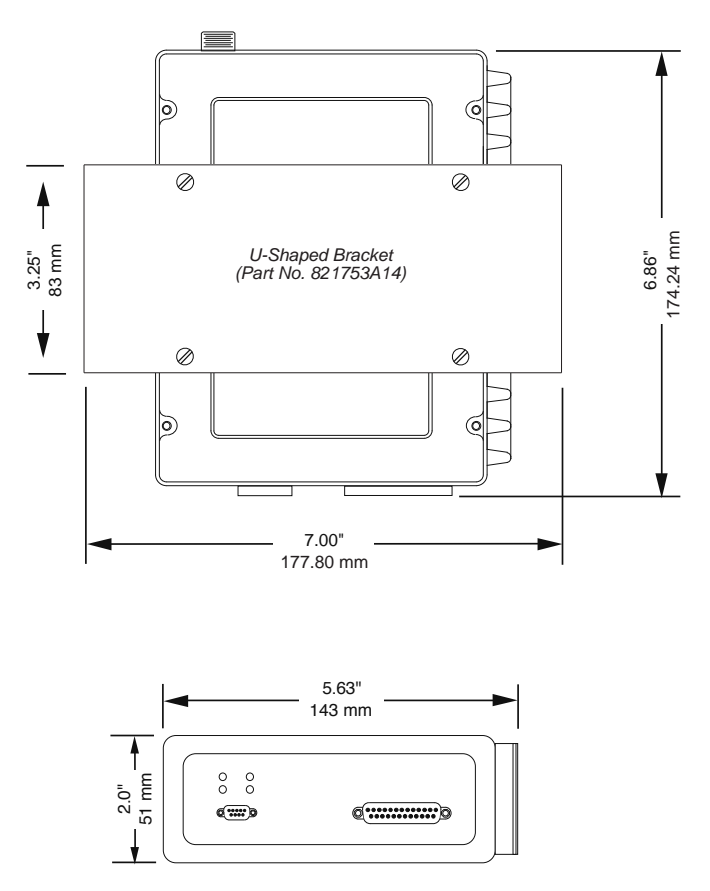

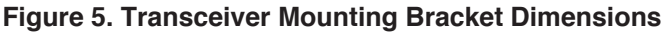

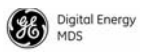

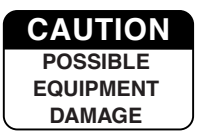

Using screws longer than 1/4 inch (6 mm) to attach the bracket to the radio may damage the internal PC board. Use only the supplied screws.

- 2. **Install the antenna and feedline** for the station. The antenna used with the transceiver must be designed to operate in the radio's frequency band, and be mounted in a location that provides a clear path to the other associated station(s). Use low loss coaxial feedline and keep the cable as short as possible.
- 3. **Connect the data equipment** to the DATA INTERFACE connector. Check P1 CONTROL INTERFACE on Page 24 for pin wiring details.
- **NOTE:** The radio's P2 port is used for entering configuration commands and reprogramming the radio's firmware.
- 4. **Connect primary power to the transceiver.** Power applied must be 13.6 Vdc (+/- 15%) and capable of providing at least 8 Amperes of continuous current. A power connector with is provided with each unit (see Figure 4).

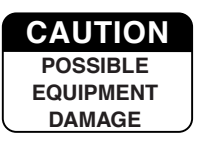

The transceiver is designed for use with negative-ground systems only. The power supply should be equipped with overload protection (NEC Class 2 rating), to protect against a short circuit between its output terminals and the radio's power connector.

This completes the installation of the transceiver.

# SOFTWARE COMMANDS

Table 1 lists software commands commonly used during configuration of the transceiver. In many cases, no changes or settings will be required, as the radio is typically supplied ready for operation from the factory. These commands are provided in the event future changes are needed, or to facilitate troubleshooting of the unit.

These commands require a PC to be connected to the transceiver as explained in the following steps:

1. Connect a PC to the transceiver's P2 connector as shown in Figure 6. If desired, a connecting cable may be assembled using the information shown on Page 26.

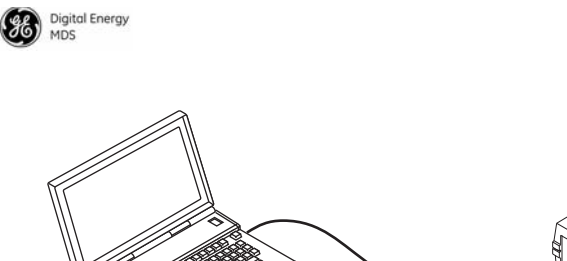

To DB-9 Management Port

Transceiver

PC Running Terminal Session

Figure 6. PC Configuration Setup

- Launch a terminal communications program, such as HyperTerminal (included with most Windows<sup>™</sup> systems). Data parameters are 8 data bits, no parity, and 1 stop bit (8N1). Data rate is determined by autobaud, but 1115200 bps is the preferred speed.
- 3. Press the **ENTER** key a few times (at half-second intervals) to obtain the ready ">" prompt on the screen. Commands may now be entered from the keyboard.

| Command Name | Function                                                |
|--------------|---------------------------------------------------------|
| ALARM        | Alarm Summary                                           |
| AMASK        | Alarm Mask                                              |
| AUDIO        | Audio Monitor/Orderwire Status                          |
| BOOT         | Reboot Radio                                            |
| CHAN         | Channel commands (RX/TX frequency, RF power, bandwidth) |
| СКЕҮ         | Key TX Continuously (Digital Only)                      |
| DATAKEY      | Key on Data Activity                                    |
| DUMP         | Read Current Unit Profile                               |
| EMP          | Modem TX Audio Pre-Emphasis                             |
| FSET         | Receive or Transmit frequency mini/max value            |

| Table 1. | Command | Summary |
|----------|---------|---------|
|----------|---------|---------|

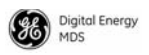

#### Table 1. Command Summary (Cont'd)

| Command Name                | Function                                                  |
|-----------------------------|-----------------------------------------------------------|
| HELP                        | User Help                                                 |
| HREV                        | Display Hardware Revision                                 |
| INIT                        | Initialize EEPROM Defaults                                |
| MODE                        | Radio Mode                                                |
| MODEL                       | Model Number Information                                  |
| МТҮРЕ                       | Modem Family Type                                         |
| OPT, OPTION,<br>OPTIONS     | Display Authorized Options                                |
| OWM                         | Owner's Message                                           |
| OWN                         | Owner's Name                                              |
| PROG                        | Program                                                   |
| PWRL, PWRM, PWRH,<br>PWRRXH | Power Lo (5W), Medium (20W), Hi (25),<br>Extra-High (30W) |
| PTT                         | Push-to-Talk Delay                                        |
| REF                         | Reference Frequency                                       |
| RSSI                        | Received Signal Strength Indicator                        |
| RXTOT                       | Loss of RX Data Alarm Time                                |
| SER                         | Radio's Serial Number                                     |
| SHOW                        | Show Power Settings                                       |
| SPECTRUM                    | Internal Spectrum Analyzer                                |
| SQUELCH                     | Squelch Operation                                         |
| SREV                        | Software/Firmware Revision Level                          |
| STAT                        | Alarm Status                                              |
| ТЕМР                        | Internal Temperature                                      |
| тот                         | TX Timeout-Timer                                          |
| VERSION                     | Firmware Version                                          |

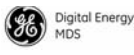

# **DETAILED USER COMMANDS**

The commands in this section may be used in two ways. First, you can type only the command name to view the currently programmed data. Secondly, you can set or change the existing data by typing the command, followed by a space, and then the desired entry. In the list below, allowable programming variables, if any, are shown in brackets following the command name.

#### ALARM

#### Alarm Summary

The **ALARM** command displays a summary of the radio's current operating condition. An eight-digit code will be presented which can be decoded as described in "Major Alarms vs. Minor Alarms".

### AMASK [0000 0000-FFFF FFFF]

#### Alarm Mask

The **AMASK** command displays or sets which events cause an alarm output signal to be active. Normally, the mask is **FFFF FFFF**, meaning that any of the 32 possible events will activate the alarm output signal. Entering the **AMASK** command alone displays the current setting of alarm events in hexadecimal format. Entering the **AMASK** command followed by an eight-digit hexadecimal number reprograms the specified events to trigger an alarm. The eight-digit hexadecimal number used as the command parameter specifies 0 to 32 events that can trigger the external alarm output. The hex value for the mask corresponds to the hex value for the **STAT** command. Each bit that is a '1' identifies an alarm condition that can trigger the external output. For more information on configuring the alarm response, contact GE MDS.

### ASENSE [HI/LO]

#### Alarm Sense

The **ASENSE** command sets or displays the sense of the alarm output at Pin 6 of the COM2 port. Entering the **ASENSE** command alone shows whether the alarm output is active high or low. Entering the **ASENSE** command followed by **HI** or **LO** resets the alarm output to active high or low.

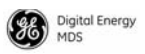

### AUDIO [ON/OFF]

Audio Monitor/Orderwire Status

Used to set or display Audio Monitor/Orderwire functionality (on or off)

### BOOT [1, 2, OTHER]

*Reboot Radio* Used to reboot to selected image or current image if no image specified.

#### CHAN [0-8, ALL]

[RXFREQ xxx.xxxx] (MHz)

[TXFREQ xxx.xxxx] (MHz)

[PWR [5, 20, 25, 30] (Watts)

[BW [12.5, 25] (kHz)

Channel Mods...

If only the first argument is given, then it displays the channel(s) parameters. If a third (or greater) argument is given, then that channel with have its parameters changed.

# CKEY [ON/OFF] - Digital Only

#### Key TX Continuously

The **CKEY** command enables or disables the continuously keyed function of the radio. When **CKEY** is set to **ON**, the radio is continuously keyed and the Timeout Timer is disabled.

# CTS [0-255]

#### Clear-to-Send Time

The **CTS** (clear-to-send) command selects or displays the timer value associated with the CTS line response. The command parameter ranges from **0** to **255** milliseconds.

For DCE operation, the timer specifies how long to wait after the RTS line goes high, before the radio asserts CTS and the DTE can transmit the data. A CTS value of zero keys the radio and asserts the CTS line immediately after the RTS line goes high.

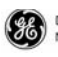

For CTS Key operation (see **DEVICE** command), the timer specifies how long to wait after asserting the CTS, before sending data out the DATA INTERFACE port. A timer value of zero means that data will be sent out the data port without imposing a key-up delay. (Other delays may be present based on selected radio operating parameters.)

### CTSHOLD [0-60000]

#### Clear-to-Send Hold Time

Used in **DEVICE CTS KEY** mode, this command sets the amount of time in milliseconds that CTS remains present after transmission of the last character out the RXD pin of the DATA port. This "hold time" can be used to prevent squelch tail data corruption when communicating with other radios.

The **CTSHOLD** setting can range from **0** to **60000** ms (i.e., 60 seconds). The default value is **0**, which means that CTS will drop immediately after the last character is transmitted. If the command is entered when the radio is in **DEVICE DCE** mode, the response **CTSHOLD N/A** is displayed.

### DATAKEY [ON/OFF]

#### Key on Data Activity

The **DATAKEY** command enables or disables the ability of the radio to key the transmitter as data is received at the DATA INTERFACE connector. Asserting RTS keys the radio regardless of this command setting.

If **DATAKEY** is set to **ON**, the radio will key when a full data-character is received at the transceiver's DATA INTERFACE connector. If **DATAKEY** is set to **OFF**, the radio needs to be keyed by asserting RTS.

# DEVICE [DCE, CTS KEY]

#### Data Device Mode

The **DEVICE** command controls or displays the device behavior of the radio. The command parameter is either **DCE** or **CTS KEY**.

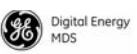

In DCE mode (the default setting), CTS will go high following RTS, subject to the CTS programmable delay time. If the **DATAKEY** command is set to **ON**, keying can be stimulated by the input of characters at the data port. Hardware flow control is implemented by signaling the CTS line if data arrives faster than it can be buffered and transmitted.

In **CTS KEY** mode, the radio is assumed to be controlling another radio. It will still key based on the RTS line, but the CTS line is used as a keyline control for the other radio. CTS is asserted immediately following the receipt of RF data, but data will not be sent out the DATA INTER-FACE port until after the CTS programmable delay time has expired. (This gives the other radio time to key.)

#### DUMP

Read Current Unit Profile

This command causes all of the programmed settings to be displayed.

### EMP [ON/OFF]

#### Modem TX Audio Pre-Emphasis

This command displays or sets the TX pre-emphasis and RX De-Emphasis when the radio is operating with the analog mode and the radio's modem is turned off (**MODEM NONE**). It should be set to match the other radios in the system. The use of pre and de-emphasis can help reduce the detrimental influence of high frequency audio noise.

#### FSET

Receive or transmit frequency min/max value

#### HELP

*User Help* Show available commands.

### HREV

Display hardware revision

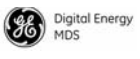

# INIT

#### Initialize EEPROM Defaults

The INIT command is used to re-initialize the radio's operating parameters to the factory defaults. This may be helpful when trying to resolve configuration problems that may have resulted from the entry of one or more improper command settings. If you are unsure of which command setting may have caused the problem, this command allows you to get back to a known working state. The following changes to the radio are made when **INIT** is entered:

- CTS is set to 0
- DATAKEY is set to ON
- DEVICE is set to DCE
- **PTT** is set to **0**
- SCD is set to 0
- TOT is set to 30 seconds and set to ON
- **PWR** is set to +37 dBm (5 watts)

All other commands remain as previously set.

# MODE [NORMAL, TEST]

#### Radio Mode

This command puts the radio into a **TEST** or **NORMAL** mode. In the test mode, it disables the radio from looking at the hardware channel select lines and automatically selects Channel 0.

#### MODEL, MODEL1, MODEL2

Model Number Information

# MTYPE [SD | X710\_AE | X710\_B | LOOPBACK]

Modem Family Type

# OPT, OPTION, OPTIONS

Display Authorized Options

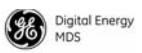

### OWM [XXX...]

#### Owner's Message

This is a command to display or program an owner's message. To program the owner's message, type **OWM** then the message, followed by an ENTER keypress.

To display the owner's message, type **OWM**, followed by an ENTER keypress. The owner's message appears on the display.

### OWN [XXX...]

#### Owner's Name

This is a command to display or program an owner's name. To program the owner's name, type **OWN** then the name, followed by ENTER.

To display the owner's name, type **OWN** then ENTER. The owner's name appears on the display.

#### PROG

#### Program

The **PROG** command used for serial reprogramming - spoof entry into the bootloader.

#### PROGRAM

#### Program

The **PROGRAM** command spoofing MDS x710 bootloader program command to start serial reprogramming. Erases and programs inactive image via serial port with xon/xoff flow control. Returns when complete. If successful active image is switched. Only valid after program or prog command at **LOADER>** prompt. Used for serial reprogramming.

# PWRL [0-30], PWRM [0-30], PWRH [0-30], PWRXH [0-30]

#### Sets Power Level

This command sets the power level value for this name. This name is used for the power calibration command (CPWR). PWRL defaults to 5 watts, PWRM defaults to 20, PWRH is 25 and PWRXH is 30 watts.

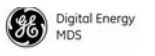

### PTT [0-255]

#### Push-to-Talk Delay

This command sets or displays the key-up delay in milliseconds. This timer specifies how long to wait after the radio receives a key signal, before actually keying the radio.

### REF [xxxxx]

Reference Frequency

#### RSSI

Received Signal Strength Indicator

This command continuously displays the radio's Received Signal Strength Indication (RSSI) in dBm units, until you press the Enter key. Incoming signal strengths from -50 dBm to -120 dBm can be read.

**NOTE:** The RSSI samples the incoming signal for one to two seconds before providing an average reading to the connected PC.

### RTU [ON/OFF/0-80] Digital Only

#### RTU Emulator

This command enables or disables the radio's internal RTU simulator, which runs with proprietary factory polling programs such as **poll.exe** and **rsim.exe**. The internal RTU simulator is available whenever a radio has diagnostics enabled. This command also sets the RTU address that the radio will respond to.

The internal RTU can be used for testing system payload data or pseudo bit error rate testing. It can be helpful in isolating a problem to either the external RTU or the radio.

### **RXTOT [NONE, 1-255]**

#### Loss of RX Data Alarm Time

The **RXTOT** command selects or displays the receive time-out timer value in minutes. This timer triggers an alarm (Event 12) if data is not detected within the specified time.

Entering the **RXTOT** command without a parameter displays the timer value in minutes. Entering the **RXTOT** command with a parameter ranging from **0** to **255** resets the timer in minutes. Entering the **RXTOT** command with the parameter **NONE** disables the timer.

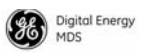

### SCD [0-255]

Soft-Carrier Dekey

This command displays or changes the soft-carrier dekey delay in milliseconds.

This timer specifies how long to wait after the removal of the keying signal before actually releasing the transmitter. A value of **0** milliseconds will unkey the transmitter immediately after the removal of the keying signal.

### SER

Radio's Serial Number

This command displays the radio's serial number as recorded at the factory.

### SHOW [DC, PORT, PWR]

#### Show Power Settings

The **SHOW** command displays different types of information based on the command variables. The different parameters are:

- **DC**-Display DC input/output voltages
- **PWR**-Display RF power output

### SPECTRUM [xxx.xx]

#### Internal Spectrum Analyzer

Activates the built-in spectrum analyzer tool (see Figure 8) that can be displayed on a connected PC. This tool is helpful in diagnosing interference problems on or near your channel frequency.

Access the spectrum analyzer by entering spectrum at the command prompt. A display appears showing detected signals on your current channel.

Optionally, you can specify a frequency at the command prompt to view the surrounding spectrum of that frequency. To do this, enter **spectrum xxx.xx**, where **xxx.xx** is the frequency in MHz.

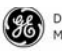

Digital Energy MDS

A typical spectrum analyzer display is shown in Figure 8. The display creates a received signal strength indication (RSSI) vs. frequency plot for the frequency and surrounding signals. By analyzing the display, you can determine the presence of other signals near the transceiver's operating frequency. This information can be helpful in troubleshooting interference problems.

### SQUELCH [AUTO, BYPASSED]

Squelch Operation Set or display analog squelch bypass.

#### SREV

Software/Firmware Revision Level This command displays the software revision level of the transceiver firmware.

### STAT

Alarm Status This command displays the current alarm status of the transceiver.

If no alarms exist, the message **NO ALARMS PRESENT** appears.

If an alarm does exist, a two-digit code (00-31) is displayed and the alarm is identified as "Major" or "Minor." A brief description of the alarm code is also given.

#### темр

Internal Temperature

This command displays the internal temperature of the transceiver in degrees Celsius.

# TOT [1-255, ON, OFF]

#### TX Timeout-Timer

This command sets or displays the transmitter Time-out Timer value (1-255 seconds), as well as the timer status (ON or OFF). If the timer is on, and the radio remains keyed for a longer duration than the **TOT** value, the transmitter is automatically unkeyed.

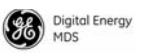

When this happens, the radio must be commanded back to an unkeyed state before a new keying command is accepted. The default timer value is **30** seconds.

### VERSION

*Firmware Version* Displays package version information for each firmware image.

# **RADIO TESTS & TEST MODE COMMANDS**

The following are checks and settings that can be performed by a technician to ensure optimal performance of the radio. For most tests, it will be necessary to connect a PC to the radio as described in SOFT-WARE COMMANDS on Page 5.

### Antenna System SWR Check

SWR is a parameter related to the ratio between forward transmitter power and the reflected power from the antenna system. As a general guideline, reflected power should not exceed 10% of the forward power ( $\approx 2:1$  SWR). A high SWR may result in decreased performance, and should be corrected.

The transceiver's **TXD/RXD** LEDs will light when the SWR is too high. Actual SWR can be measured by connecting a reflected power meter, such as a Bird Model  $43^{\text{TM}}$  directional wattmeter with the proper element installed, between the transceiver and the antenna system. Use the **KEY/DEKEY** commands described below to control the transmitter during these tests. Test transmissions should be kept as brief as possible.

If the results are normal, record them for comparison during future routine preventative maintenance. Abnormal readings indicate a possible trouble with the antenna or the transmission line that will need to be corrected. Look for cable damage, poor connections, or improper positioning of the antenna (such as having the antenna whip too close to a metal surface).

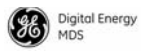

#### **Over-Temperature Check**

If the transmitter is approaching an out-of-tolerance temperature condition, an error code is issued (see Table 3) and the PWR lamp will flash. Further operation may be inhibited. Over-temperature conditions should be investigated and resolved before further use of the radio.

To read the actual internal temperature of the radio (in degrees Celsius), the **TEMP** command may be issued from a PC. Excessive temperatures may be caused by inadequate ventilation of the transceiver case, or operating the unit beyond its rated duty cycle (see "SPECIFICA-TIONS" on Page 26).

#### **Test Mode Commands**

The following commands may be used by a technician to test the radio or to make advanced setting changes during installation and maintenance activities.

### BW [xxxxx]

Channel Bandwidth

This command displays the current bandwidth or sets the modem bandwidth for channel 0. This command also sets the appropriate deviation for this bandwidth.

### CHAN [0-8, ALL]

[RXFREQ xxx.xxxx] (MHz)
[TXFREQ xxx.xxxx] (MHz)
[PWR [5, 20, 25, 30] (Watts)
[BW [12.5, 25] (kHz)

Channel Mods...

If only the first argument is given, then it displays the channel(s) parameters. If a third (or greater) argument is given, then that channel with have its parameters changed.

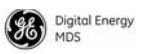

### DKEY

Unkey Transmitter

This command deactivates the transmitter after it has been keyed with the **KEY** command.

### KEY

*TX Key* This command activates the transmitter. See also the **DKEY** command.

### MODEM [xxxx]

Analog/Digital Modem Selection

This command selects the radio's modem characteristics. For digital operation enter **MODEM xxxx**, where **xxxx** equals the modem selection of the radio (**9600** or **19200**). For analog operation with an external modem, enter **NONE** for this parameter.

When the **MODEM** command is set to **NONE**, the analog TX Input and RX Audio outputs of the DATA INTERFACE will be used to interface with the connected external modem, and digital operation is disabled. These levels must be set to complement the audio signal level requirements of the external modem. See "RXLEVEL [-20 to 0]" and "TXLEVEL [-20 to 0, AUTO]" for details on setting these levels.

### PWR [Watts]

**NOTE:** This function may not be available in all units, depending on certification requirements for a particular country.

#### TX RF Power Output Level

This command displays the current power level in watts or sets the desired RF forward output power setting for channel 0 of the radio. The **PWR** command parameter is specified in watts and its settings are **5**, **20**, **25**, **30**. The default setting is **5** watts. To read the actual (measured) power output of the radio, use the **SHOW PWR** command.

### RX [xxx.xxxx]

#### Receive Frequency

This command displays the current receive frequency or selects the radio's receive frequency (in MHz) for channel 0. The frequency step size is 6.25 kHz.

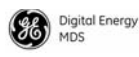

If the radio's frequency has not been programmed at the factory, a default frequency will be programmed in the radio near the center of the frequency band.

### SELCHAN [0-8]

#### Select Channel

This command causes the radio to go to another channel when the radio is in **MODETEST**. It causes the radio to select appropriate RX and TX frequencies, power level and bandwidth for that channel.

### TX [xxx.xxxx]

#### TX Frequency

This command displays the radio's transmit frequency in MHz or changes channel 0's transmit frequency. The frequency step size is 6.25 kHz.

If the frequency has not been programmed at the factory, a default frequency will be programmed in the radio near the center of the frequency band.

# TROUBLESHOOTING

For proper operation, all radios in the network must meet these basic requirements:

- Adequate and stable primary power
- Secure connections (RF, data and power)
- A clear transmission path between stations
- An efficient antenna system providing adequate received signal strength.
- Proper programming of the transceiver's operating parameters
- The correct interface between the transceiver and the connected data equipment (correct cable wiring, proper data format, timing, etc.)

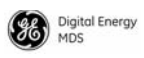

#### **LED Indicators**

The LED status indicators (Figure 7) are an important troubleshooting aid and should be checked whenever a problem is suspected. Table 2 describes the function of each status LED on the front panel of the radio.

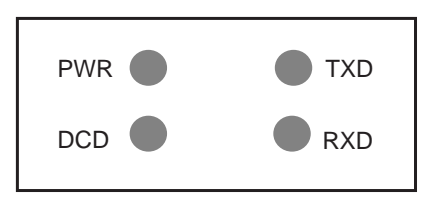

Figure 7. LED Indicators

#### **Table 2. LED Status Indicators**

| LED Name | Description                                                            |  |
|----------|------------------------------------------------------------------------|--|
| PWR      | <ul> <li>Continuous—Power applied, no problems detected.</li> </ul>    |  |
|          | <ul> <li>Rapid flash (5 times-per-second)—Alarm indication.</li> </ul> |  |
| TXD      | Unit is transmitting.                                                  |  |
| RXD      | Unit ready to receive data (not transmitting).                         |  |
| DCD      | Message is being received.                                             |  |

Additional LED indications—for trouble conditions:

**TXD/RXD** lit: High Standing Wave Ratio (SWR). Check antenna system.

**PWR** lamp flashing: Over temperature (Observe duty cycle, ensure adequate ventilation)

#### **Event Codes**

When an alarm condition exists, the transceiver creates a code that can be read on a connected terminal. These codes can be helpful in resolving many system difficulties. Refer to Table 3 (Page 22) for a definition of the event codes.

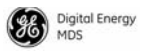

#### Checking for Alarms—STAT command

To check for alarms, connect a terminal to the radio's P2 Programming & Diagnostic port. See P2 PROGRAMMING & DIAGNOSTIC INTERFACE on Page 26 for pinout information.

Enter **STAT** on the connected terminal. If no alarms exist, the message **NO ALARMS PRESENT** appears on the display.

If an alarm does exist, a two-digit alarm code (00-31) is displayed and the event is identified as a Major or Minor Alarm. A brief description of the alarm is also given.

#### Major Alarms vs. Minor Alarms

*Major Alarms*—report serious conditions that generally indicate a hardware failure, or other abnormal condition that will prevent (or seriously hamper) further operation of the transceiver. Major alarms generally indicate the need for factory repair. Contact your factory representative for assistance.

*Minor Alarms*—report conditions that, under most circumstances will not prevent transceiver operation. This includes out-of-tolerance conditions, baud rate mismatches, etc. The cause of these alarms should be investigated and corrected to prevent system failure.

### **Event Code Definitions**

Table 3 contains a listing of event codes that may be reported by the transceiver. The codes shown are a subset of a larger pool of codes used for various GE MDS products. *For this reason, the table does not show a sequential listing of all code numbers.* Only the codes applicable to this product are shown.

| Event<br>Code | Event<br>Class | Description                                                                                                    |
|---------------|----------------|----------------------------------------------------------------------------------------------------|
| 01            | Major          | Improper software detected for this radio model.                                                                     |
| 04            | Major          | The RF synthesizer is reporting an out-of-lock condition.                                                            |
| 08            | Major          | The system is reporting that it has not been calibrated. Factory calibration is required for proper radio operation. |

#### Table 3. Event Codes

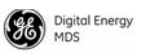

| Table 3 | 3. | Event | Codes | (Cont'd) |
|---------|----|-------|-------|----------|
|         |    |       |       | (001104) |

| Event<br>Code | Event<br>Class | Description                                                                                                    |
|---------------|----------------|----------------------------------------------------------------------------------------------------|
| 12            | Major          | Receiver time-out. No data received within the specified receiver time-out time.                                                                                                    |
| 13            | Minor          | A Transmitter timeout was detected. The radio stayed keyed longer than the duration specified by the TOT command.                                                                              |
| 17            | Minor          | A data parity fault has been detected on the<br>PAYLOAD port. This usually indicates a parity<br>setting mismatch between the radio and the<br>customer equipment.                             |
| 18            | Minor          | A data framing error has been detected on the<br>PAYLOAD port. This may indicate a baud rate<br>mismatch between the radio and the customer<br>equipment.                                      |
| 26            | Minor          | The DC input voltage is out-of-tolerance. If the voltage is too far out of tolerance, operation may fail.                                                                                      |
| 31            | Minor          | The transceiver's internal temperature is<br>approaching an out-of-tolerance condition. If the<br>temperature drifts outside of the recommended<br>operating range, system operation may fail. |

#### Internal Spectrum Analyzer

The radio contains a built-in spectrum analyzer tool (Figure 8) that can be displayed on a connected PC. The tool is helpful in diagnosing interference problems on or near your channel frequency.

Access the spectrum analyzer by entering **spectrum** at the command prompt. A display appears showing detected signals on your *current channel*.

Optionally, you can specify a frequency at the command prompt to view the surrounding spectrum of that frequency. To do this, enter **spectrum xxx.xx**, where **xxx.xx** is the frequency in MHz.

As shown in Figure 8, the display creates a received signal strength indication (RSSI) vs. frequency plot for the frequency and surrounding signals. By analyzing the display, you can determine the presence of other signals near the transceiver's operating frequency. This information can be helpful in troubleshooting interference problems.

| 🌯 СОМЗ 1      | 15200 - HyperTerminal                                             |  |
|---------------|-------------------------------------------------------------------|--|
| Ele Edit Vi   | iew <u>Call Iranster He</u> p<br>} Ø <b>≌</b> D 🎦 🖬 -             |  |
| ><br>>spec    | trum                                                              |  |
| -49           | ##                                                                |  |
| -64           |                                                                   |  |
| -79           | ##<br>##<br>##                                                    |  |
| -94           |                                                                   |  |
| -124          |                                                                   |  |
| >             | 423.688 423.813 424.000 424.175 424.300                           |  |
| Connected 0:0 | 04:25 Auto detect 115200 8-N-1 SCROLL CAPS NUM Capture Print echo |  |

Figure 8. Internal Spectrum Analyzer Display

# P1 CONTROL INTERFACE

Digital Energy MDS

Table 4 lists the pin functions on the P1 Control Interface connector.

| Pin No. | Description                                   |
|---------|-----------------------------------------------|
| 1       | No connection (NC)                            |
| 2       | Audio Isolated Ground                         |
| 3       | No connection (NC)                            |
| 4       | Detected Audio                                |
| 5       | Channel Select 3 (see Note 1).                |
| 6       | RXD+ (RS-485/422 digital). Output from radio. |
| 7       | PTT Keying signal (see Note 2)                |
| 8       | RXD- (RS-485/422 digital) Output from radio.  |
| 9       | No connection (NC)                            |
| 10      | No connection (NC)                            |
|         |                                               |

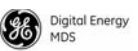

| 11 | Audio Isolated Ground                      |
|----|--------------------------------------------|
|    | Audio Isolated Globalia                    |
| 12 | No connection (NC)                         |
| 13 | No connection (NC)                         |
| 14 | Channel Select 2 (See Note 1)              |
| 15 | No connection (NC)                         |
| 16 | RS-485/422 Isolated Ground                 |
| 17 | TX Audio input to radio                    |
| 18 | Channel Select Isolated Ground             |
| 19 | Channel Select 0 (Note 1)                  |
| 20 | No connection (NC)                         |
| 21 | PTT Isolated Ground                        |
| 22 | No connection (NC)                         |
| 23 | Channel Select 1 (Note 1)                  |
| 24 | TXD+ (RS-485/422 digital). Input to radio. |
| 25 | TXD- (RS-485/422 digital) Input to radio.  |

#### **Table 4. P1 Control Interface Pin Descriptions**

#### Note 1:

Channel select decoding as follows: High = no connection; Low = Gnd. See table below for radio channel selections.

#### Note 2:

Provide low impedance path to ground to key transmitter.

| Channel 3         | Channel 2 | Channel 1 | Channel 0 | Selected |
|-------------------|-----------|-----------|-----------|----------|
| High (future use) | High      | High      | High      | 1        |
| High (future use) | High      | High      | Low       | 2        |
| High (future use) | High      | Low       | High      | 3        |
| High (future use) | High      | Low       | Low       | 4        |
| High (future use) | Low       | High      | High      | 5        |
| High (future use) | Low       | High      | Low       | 6        |
| High (future use) | Low       | Low       | High      | 7        |
| High (future use) | Low       | Low       | Low       | 8        |

#### **Table 5. Channel Selection Table**

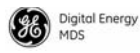

#### **P2 PROGRAMMING & DIAGNOSTIC INTERFACE**

Table 4 lists the pin functions on the DB-9 DIAGNOSTIC INTERFACE connector.

| Pin No. | Description        |
|---------|--------------------|
| 1       | No connection (NC) |
| 2       | RX Data            |
| 3       | TX Data            |
| 4       | No connection (NC) |
| 5       | Signal Ground      |
| 6       | No connection (NC) |
| 7       | No connection (NC) |
| 8       | No connection (NC) |
| 9       | No connection (NC) |
|         |                    |

450-512 MHz

8

#### Table 6. Diagnostic Interface Pin Descriptions (DB-9)

### SPECIFICATIONS

| GENERAL             |  |
|---------------------|--|
| Frequency Range*:   |  |
| Number of Channels: |  |

#### RECEIVER

Maximum Usable Sensitivity: 0.35 uV for 12 dB SINAD

Bandwidth: 12.5 kHz Maximum Applied Signal: +28 dBm

#### TRANSMITTER

**RF Carrier Power:** 5 Watts to 30 Watts Duty Cycle: 25% Output Impedance: 50 Ω Channel Spacing: 12.5, 25 kHz FCC Emission Designators: 6.25 kHz B/W:

4K00F1D, 4K00F2D, 4K00F3D

Digital Energy MDS

| 12.5 kHz B/W: | 9K30F1D, 9K30F2D, 9K30F3D |
|---------------|---------------------------|
| 25.0 kHz B/W: | 16K5F1D, 16K5F2D, 16K5F3D |

#### DATA CHARACTERISTICS (P1 Control Interface Connect)

Payload Signaling Type: Connector Types: Payload Data Rate: CCITT V.23 DB-25 Female 1200 bps

#### DATA CHARACTERISTICS (P2 Programming & Diagnostic Port)

|                  | -    | - |        |
|------------------|------|---|--------|
| Connector Type:  | :    |   | DB-9F  |
| Signaling Standa | ard: |   | RS-232 |

#### PRIMARY POWER

| Voltage:           | 13.6 Vdc (+/- 15%)<br>Negative-Ground Systems Only                    |
|--------------------|-----------------------------------------------------------------------|
| TX Supply Current: | 8 Amperes (Typical) @ 30 Watts Output                                 |
| RX Supply Current: | Operational—125 mA, Nominal                                           |
| Power Connection:  | 5-inch "pigtail" (14 AWG) with Tyco/AMP connector (Part No. 172129-1) |
| Fuse:              | 8-Ampere, internal                                                    |

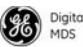

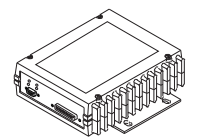

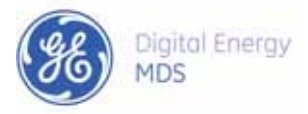

GE MDS, LLC 175 Science Parkway Rochester, NY 14620 General Business: +1 585 242-9600 FAX: +1 585 242-9620 Web: www.gemds.com

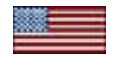